## 調査対象・調査方法

### ●調査対象とするテストの種類

文溪堂が発行している

- ・Aテスト(AS・AG・ASG・B・BS・BG・BSG・A プラス・A プラス S・A プラス G・A プラス SG・A プラス B・ A プラス BS・A プラス BG・A プラス BSG も含む)
- ・Nテスト (NS・NG・NSG・NB・NBS・NBG・NBSG・N プラス・N プラス S・N プラス G・N プラス SG・N プラス B・ N プラス BS・N プラス BG・N プラス BSG も含む)

●調査対象とする教科と学年

| 教 科/学年 | 1年 | 2年 | 3年 | 4年 | 5年 | 6年 |
|--------|----|----|----|----|----|----|
| 国語     |    |    |    |    |    |    |
| 算数     |    |    |    |    |    |    |
| 理科     |    |    |    |    |    |    |
| 社会     |    |    |    |    |    |    |
| 英語     |    |    |    |    |    |    |

※社会の**「地域版」は対象外**です。

## ●調査対象とするテストのページ

「単元テスト」「期末テスト」の各ページ ※国語の「漢字のまとめ」は対象外

### ●調査方法

(1) 各児童の小問題ごとの誤答・無答データを記入。

「調査方法①」「調査方法②」「調査方法③」から、いずれか1つを選択してください。

(2) 記入用テストに誤答例・お気付きの点などの記入。

(3)(1)と(2)(調査方法③の場合は(2)のみ)を返信用封筒に入れ、弊社までお送りください。

(お送りいただきます「個人情報」「調査データ」は、情報内容の確認及び調査データ分析のために使用し、 第三者への提供・開示は一切いたしません。)

# 調査方法① - 専用記入用紙(B4サイズ)を使用の場合 -

学期ごとにお届けいたします専用記入用紙(B4サイズ)へ、テストのページ(単元)ごとに、 次の①~③についてそれぞれご記入いただき、ご返送をお願い致します。

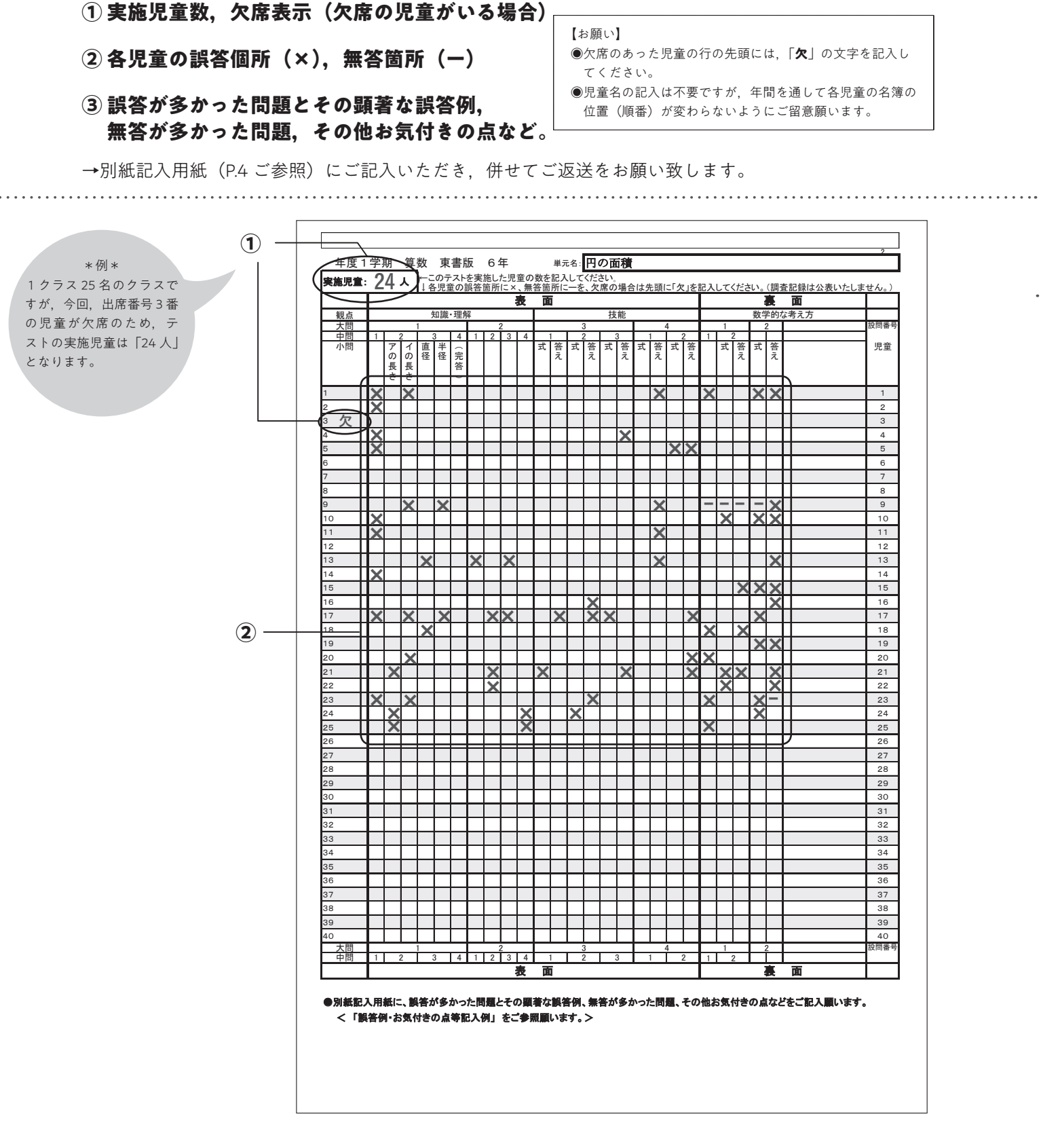

③ 誤答例・お気づきの点などの記入をお願い致します。 ※ P.7 の記入例をご参照ください。

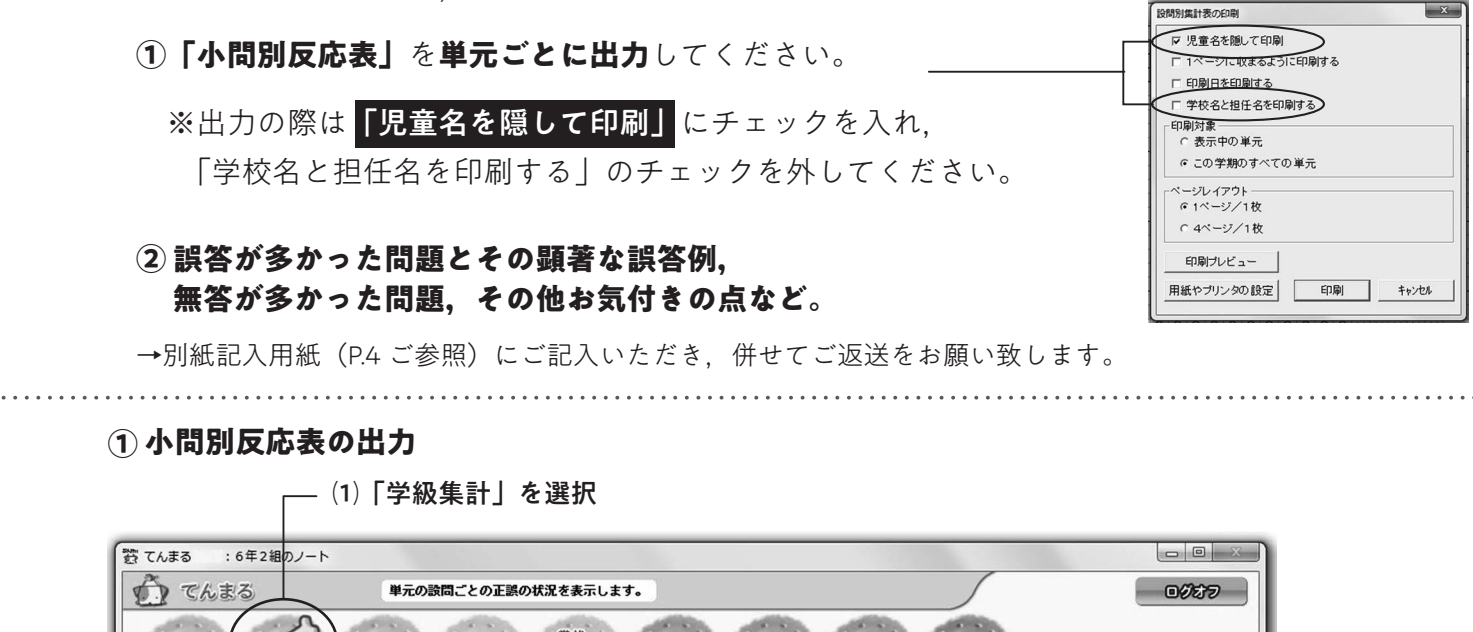

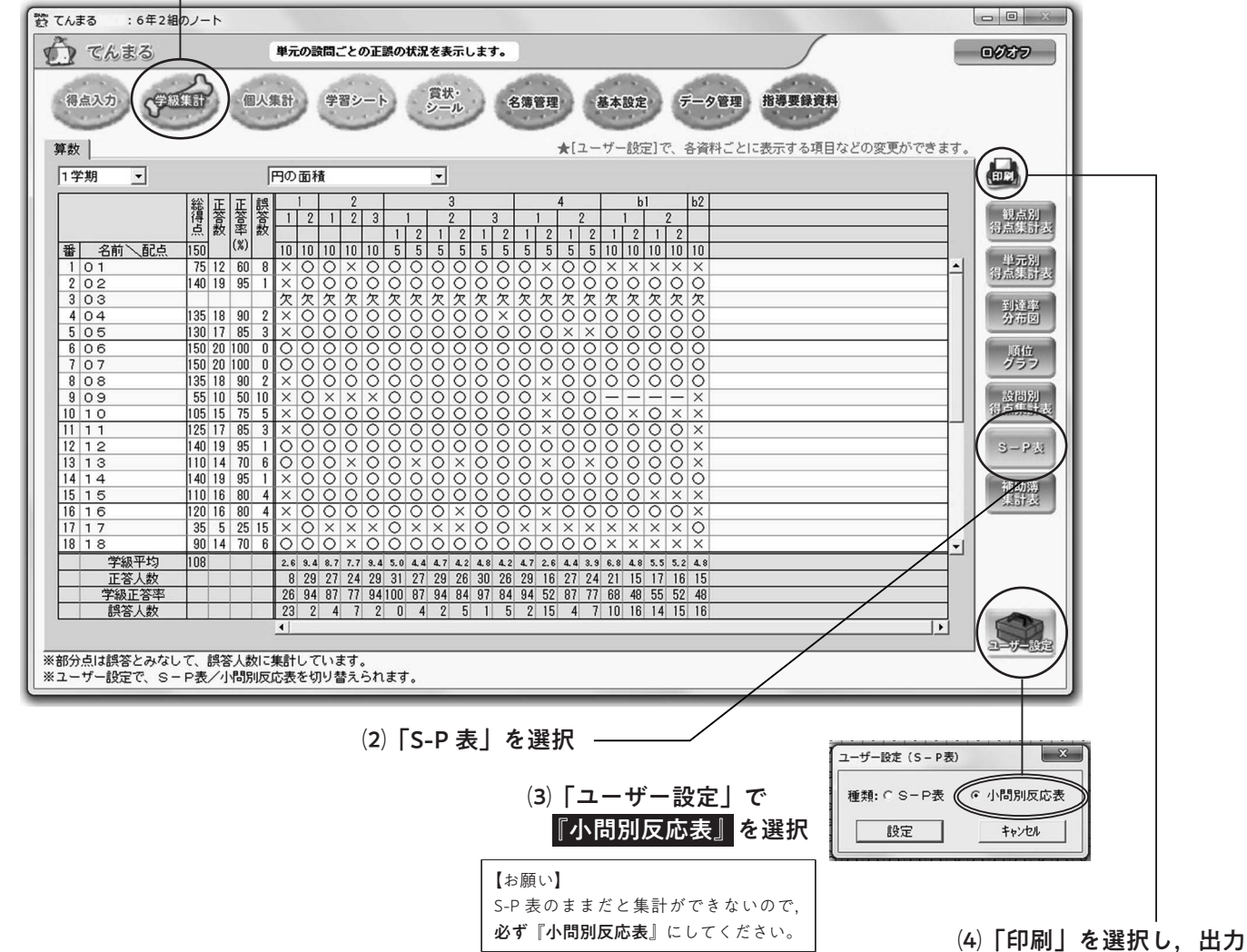

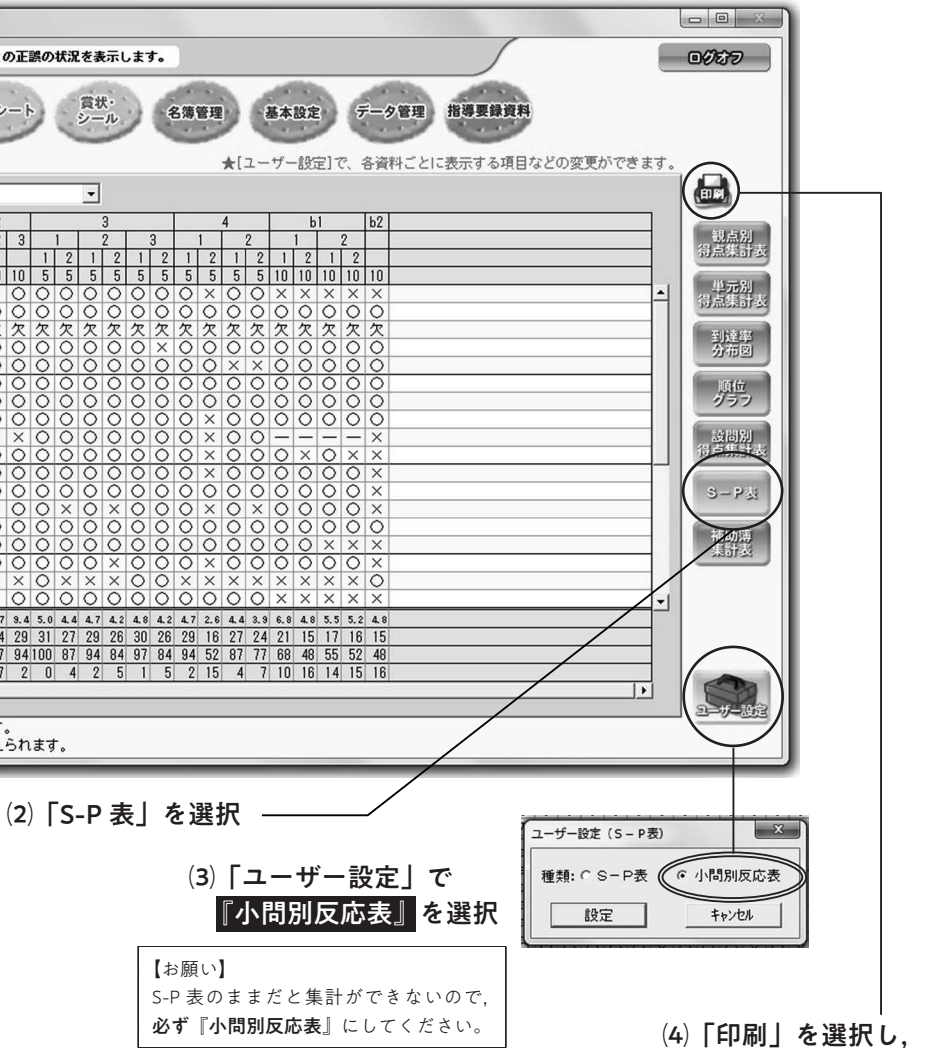

2 誤答例・お気づきの点などの記入をお願い致します。 ※ P.7 の記入例をご参照ください。

入力が終わりましたら.

## 調査方法② - 得点集計ソフト「てんまる」を使用の場合 -

当社テスト教師用に付属しております得点集計ソフト「てんまる」の設問別入力をご利用ください。 ※誤答 (×・△), 無答 (一), 欠席 (欠) を区別して入力できる仕様となっております。

# 調査方法③ - 得点集計ソフト「てんまる」からデータで送るの場合 -

当社テスト教師用に付属しております得点集計ソフト「てんまる」の設問別入力をご利用ください。 ※誤答 (×・△), 無答 (一), 欠席 (欠) を区別して入力できる仕様となっております。

●この機能は「設問別入力」をした場合のみご利用いただけます●

## ① データの抽出

## (1)「学級集計」を選択

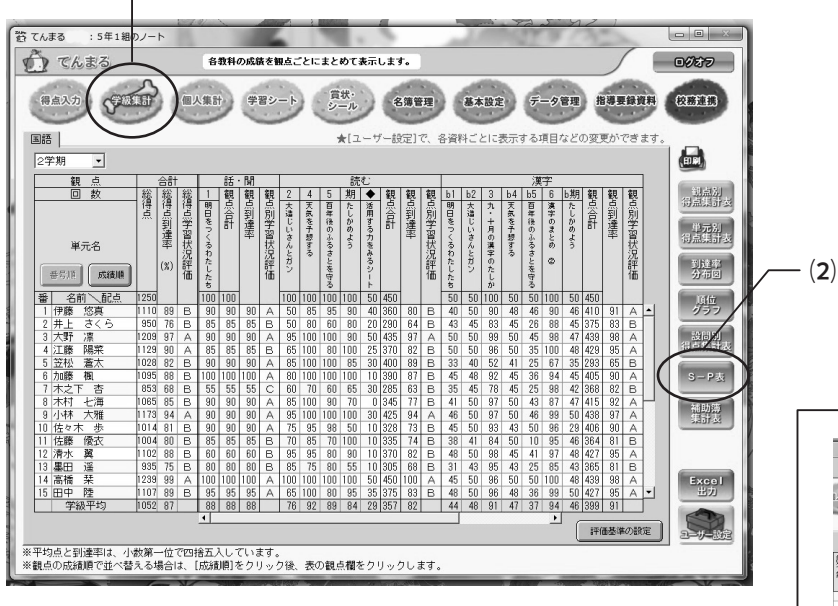

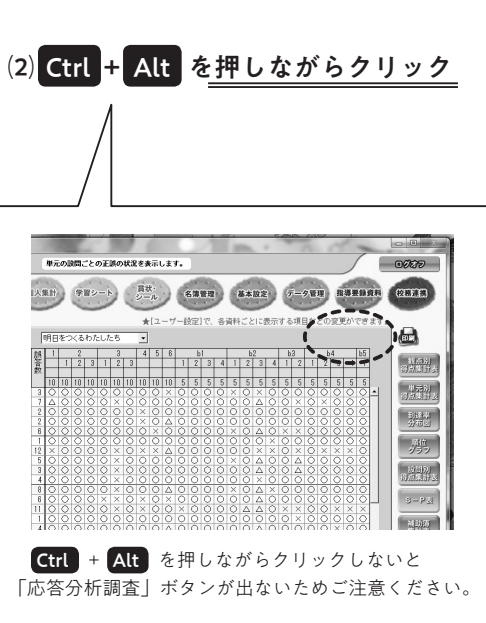

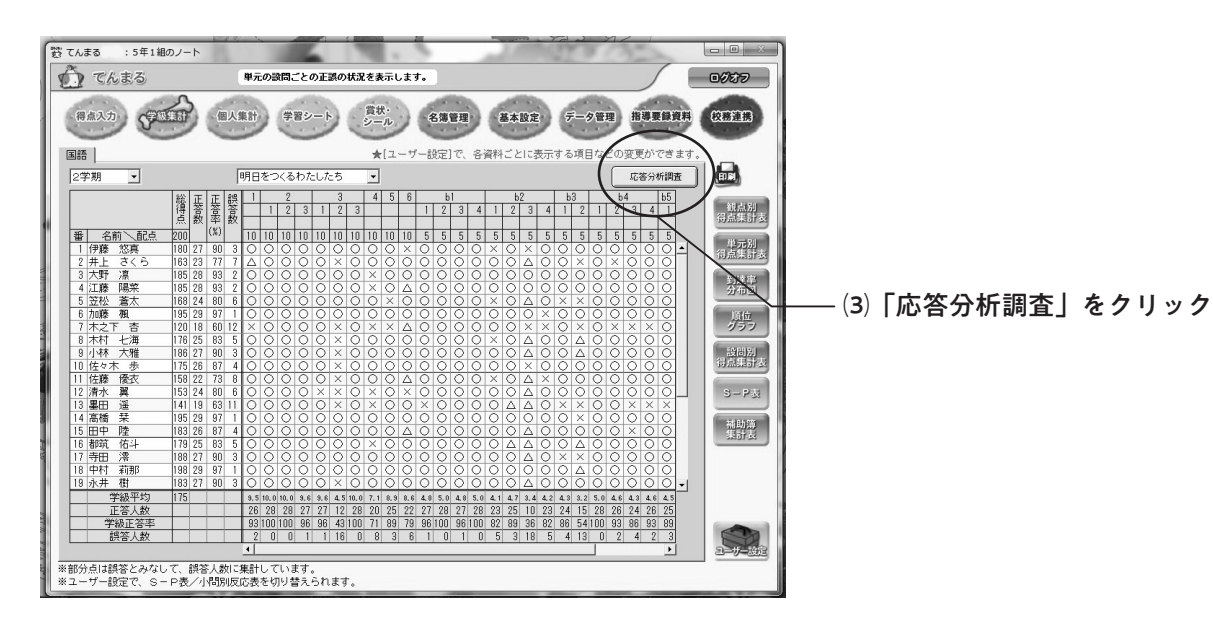

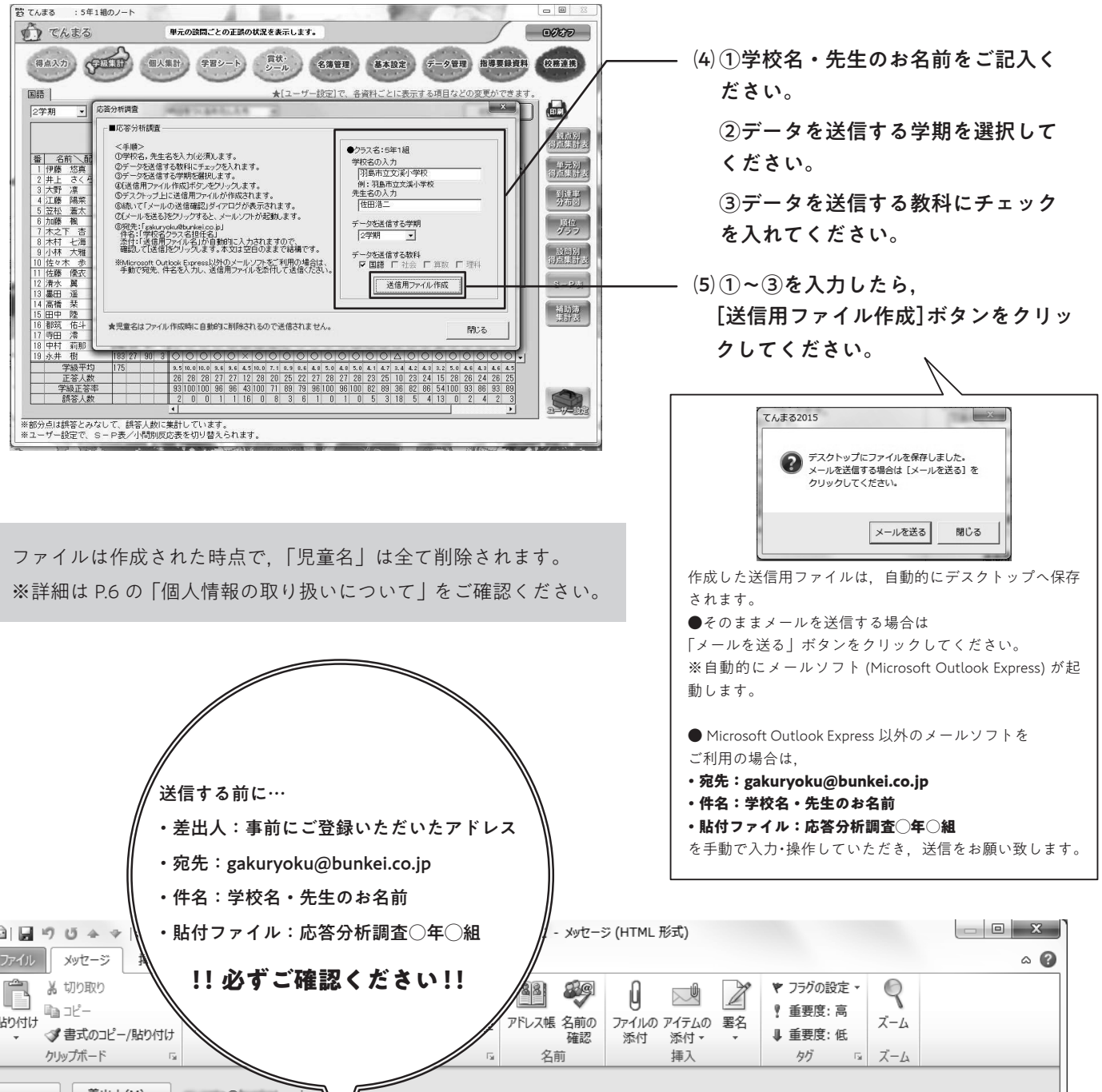

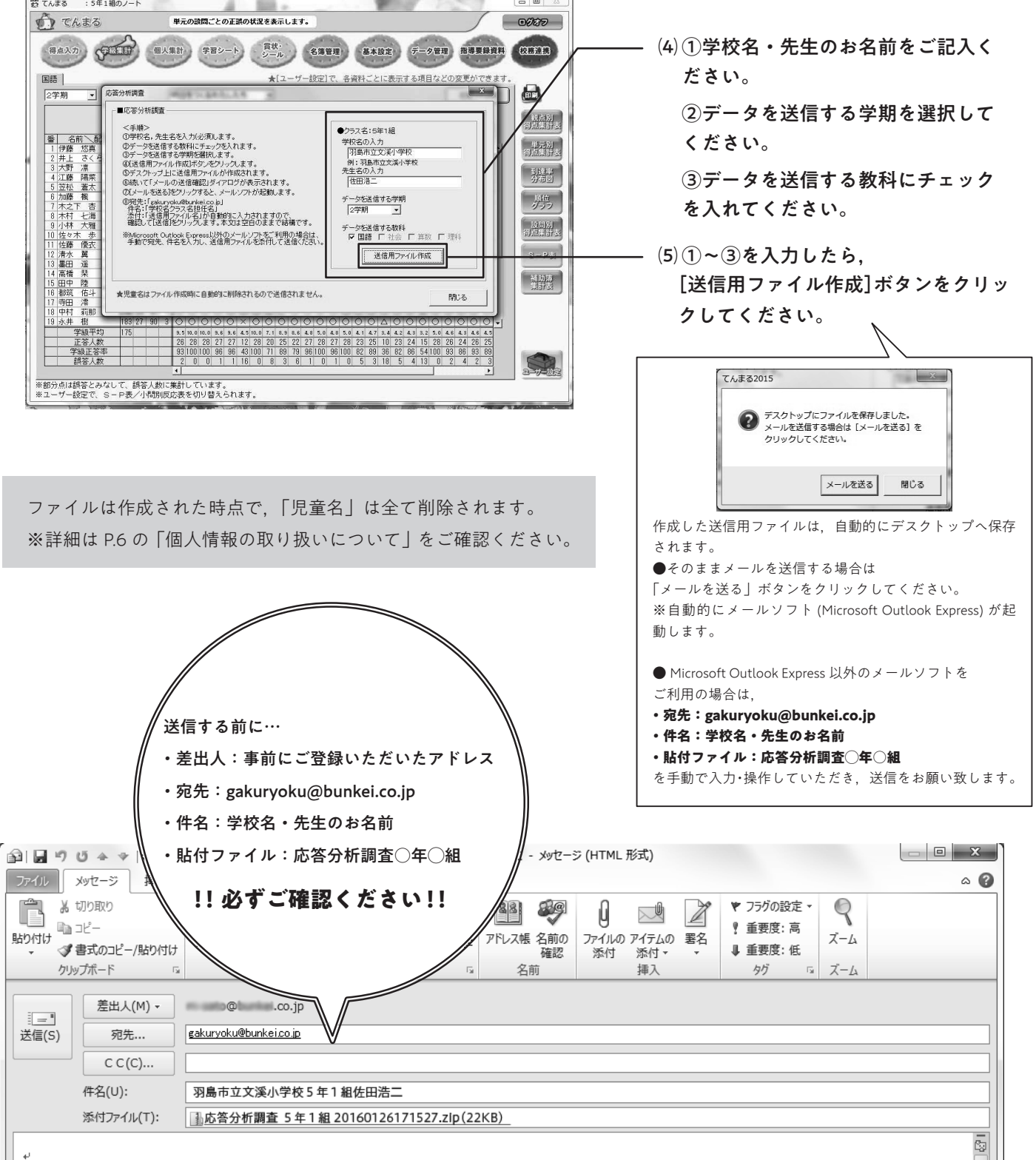

2 誤答例・お気づきの点などの記入をお願い致します。 ※ P.7 の記入例をご参照ください。

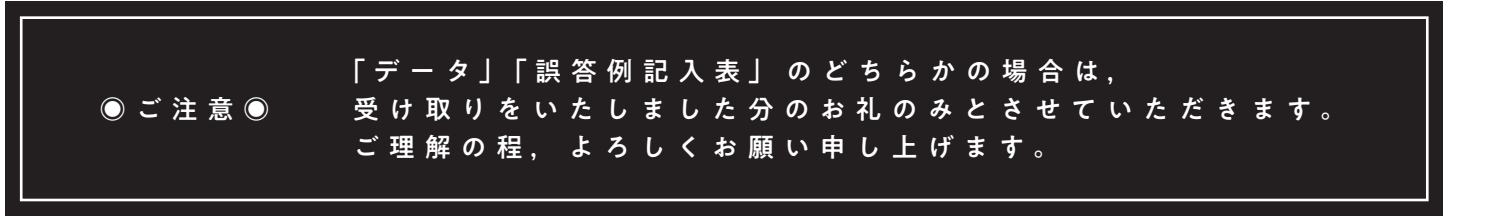

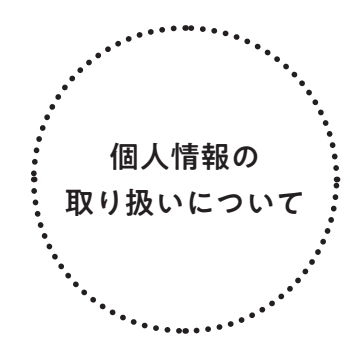

お送りいただきます「個人情報」「調査データ」は、情報内容の確認及び調査データ 分析のために使用し、第三者への提供・開示は一切いたしません。 また、「児童名」はファイル作成時に全て削除されるようになっています。

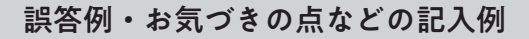

実施いただきましたテストのページ(表面・裏面)ごとに、「誤答の多かった問題」、「その顕著な誤答例」、「無 答の多かった問題」、「その他お気付きになった点など」がございましたらご教示いただきたく存じます。 下の例に倣って、記入用紙(教師用書)の余白部分にご記入をお願い致します。

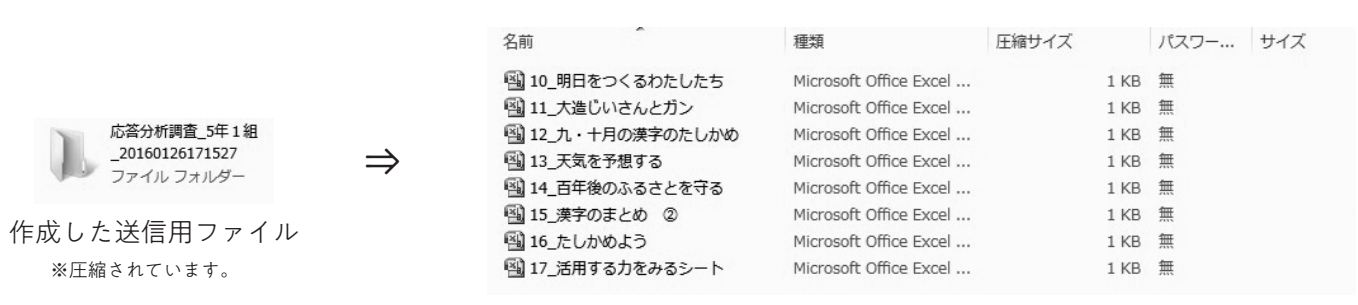

# フォルダを開くと、単元ごとのエクセルデータにまとまっています。

∜

| 込っピー<br>ダ ま式の1 | ピー/脂的付付        | MSPJ<br>BZ     | לפע<br>שיום ש  | • 11 • A     |           | = _ ≫·<br>= = ;:::: | 部折り返<br>第 国 セルを | 図して全体を表示す<br>6結合して中央揃え | る 標準<br>、 99 - | % , *.0 | · 55 | き テーブルとしび | 標準<br>メモ | ع<br>ر     | ちらでもない<br>ンク セル | い 悪い<br>計算 | い<br>見<br>に<br>を<br>告<br>警 | ζ   | チェック セ<br>出力 | :// ≜<br>=<br>= | 計測 | 19<br>78 | ΣオートSUM<br>■ フィル・<br>のカル・ | ·<br>-<br>並べ替えと<br>フィルタ・ | 静      |  |
|----------------|----------------|----------------|----------------|--------------|-----------|---------------------|-----------------|------------------------|----------------|---------|------|-----------|----------|------------|-----------------|------------|----------------------------|-----|--------------|-----------------|----|----------|---------------------------|--------------------------|--------|--|
| クリップボード        |                | G              | フォント           |              | G         | G                   |                 | 配置                     |                | 数值      | 6    | Branc     |          |            |                 | 2911       |                            |     |              |                 | セル |          | 編集                        |                          | - and  |  |
| (≃ - ∓         |                |                |                |              |           |                     |                 |                        |                |         |      |           |          |            |                 |            |                            |     |              |                 |    |          |                           |                          |        |  |
| A41            | •              |                |                | E            | E         | 0                   |                 | T                      |                | V       | 1    | м         | N        | 0          | P               | 0          | P                          | 0   | т            |                 | V  | 44       | V                         | V                        | 7      |  |
| ~              |                | 年<br>実施児童書     | 度2学期 国<br>如30人 | 国語 光村図:      | 書版 5年     | G                   |                 | 1                      | 9              | K       | -    | DV1       | IN       | 0          | ,<br>単元名:       | 百年後のふ      | るさとを守る                     | 3   |              | 0               | v  |          | ~                         |                          | 2      |  |
|                |                | 観点             | 表<br>読む能力      |              |           |                     |                 |                        | -              |         |      |           |          | 裏<br>言語につい | ての知識・           | 理解·技能(     | 漢字)                        | _   |              |                 |    |          |                           | 言語につ                     | いての知   |  |
|                |                | へ回<br>中間<br>小間 | 1              | 1            | 2         | 3                   | 4               | 2                      | 1              | 2       | 2    | 0         |          | 1          | 2               | 3          | 4                          | 1   | 2            | 3               | 4  |          | 3                         | -                        | 1      |  |
| 1              | 1              | 1              | 1              | 1<br>9       | 1<br>9    | 1                   | 1               | 1<br>0                 | 1<br>0         | 1       | 1    | 1         | 1        | 1          | 1               | 1          | 1                          | 1   | 1<br>0       | 0               | 0  |          | 1 1<br>9 C                | •                        | 1<br>0 |  |
| 1              | 3              | 3              | 1              | 1            | 1         | 1                   | 1               | 1                      | 1              | 1       | 1    | 1         | 1        | 1          | 1 9             | 1          | 1                          | 1   | 1            | 1               | 1  |          | 1 0                       |                          | 1      |  |
| 1              | 6              | 6              | 1              | 1            | 1         | 1                   | 1               | 1                      | 1              | 1       | 1    | 1         | 1        | 1          | 1               | 1          | 1                          | 1   | 0            | 1               | 0  |          | 0 0                       |                          | 0      |  |
| 1              | 8<br>9         | 8              | 1              | 1            | 1         | 1                   | 1               | 0                      | 1              | 1       | 1    | 1         | 1        | 1          | 1               | 1          | 1                          | 1   | 0            | 1               | 1  |          | 1 1                       |                          | 1      |  |
| 1              | 11             | 11             | 1              | 1            | 1         | 1                   | 1               | 1                      | 0              | 0       | 1    | 1         | 1        | ) (        | 0 0             | 1          | 1                          | 0   | 0            | 0               | 0  |          | 9 0                       |                          | 1      |  |
| 1              | 13             | 13             | 1              | 1            | 1         | 1                   | 1               | 1                      | 0              | 0       | 1    | 1         | 1        | 1          | 1               | 0          | 1                          | 0   | 9            | 1               | 9  |          | 9 1                       |                          | 1      |  |
| 1              | 16             | 16             | 1              | 0            | 1         | 1                   | 1               | 1                      | 1              | 1       | 1    | 1         | 1        | ) 1        | 0               | 1          | 1                          | 0   | 0            | 1               | 0  |          | 1 C                       |                          | 1      |  |
| 1              | 18             | 18             | 1              | 1            | 1         | 1                   | 1               | 1                      | 0              | 0       | 1    | 1         | 1        | 1          | 1               | 1          | 1                          | 1 9 | 0            | 1               | 1  |          | 1 1                       |                          | 1      |  |
| 1              | 20             | 20 21 22       | 1              | 1            | 1         | 1                   | 1               | 1                      | 1              | 1       | 1    | 1         | 1        | 1          | 0               | 1          | 0                          | 1   | 0            | 1               | 0  |          | 1 C<br>9 1                |                          | 1      |  |
| 1              | 23<br>24       | 23             | 1              | 1            | 1         | 1                   | 1               | 0                      | 0              | 0       | 0    | 1         | 1        | 0 (        | 0 1 0           | 1          | 1                          | 0   | 0            | 1               | 0  |          | 1 1                       |                          | 0      |  |
| 1              | 20<br>26<br>27 | 25<br>26<br>27 | 1              | 1            | 1         | 1                   | 1               | 1                      | 0              | 0       | 1    | 1         | 1        | 1          | 1               | 1          | 1                          | 1   | 1            | 1               | 1  |          | 1 1                       |                          | 1      |  |
| 1              | 28<br>29       | 28             | 1<br>設問別でお     | 1<br>采点されてい: | 1<br>ません。 | 1                   | 1               | 1                      | 1              | 1       | 1    | 1         | 1        | 1          | 1               | 1          | 1                          | 1   | 1            | 1               | 1  |          | 1 1                       |                          | 1      |  |
|                |                |                | ă又1回かりてわ       | K.M.OIIIII   | KEN.      |                     |                 |                        |                |         |      |           |          |            |                 |            |                            |     | _            |                 |    |          |                           |                          | -      |  |
| P              |                |                |                |              |           |                     |                 |                        |                |         |      |           |          |            |                 |            |                            |     |              |                 |    |          |                           |                          |        |  |
| 4百年            | 後のたるな!         | × # # 3        |                |              |           |                     |                 |                        |                |         |      |           |          |            |                 |            |                            |     |              |                 |    |          | _                         |                          |        |  |
| 1.00           | 0.0751010      |                | -              |              |           |                     |                 |                        |                |         | _    |           |          |            |                 |            |                            |     |              |                 |    |          |                           | IUN (-)                  | -0     |  |

- 児童名 ※全て数字に置き換えられます。 設問別で入力していない場合、このような表示 になります。 ※調査対象外となりますので、ご注意ください。

クラス名

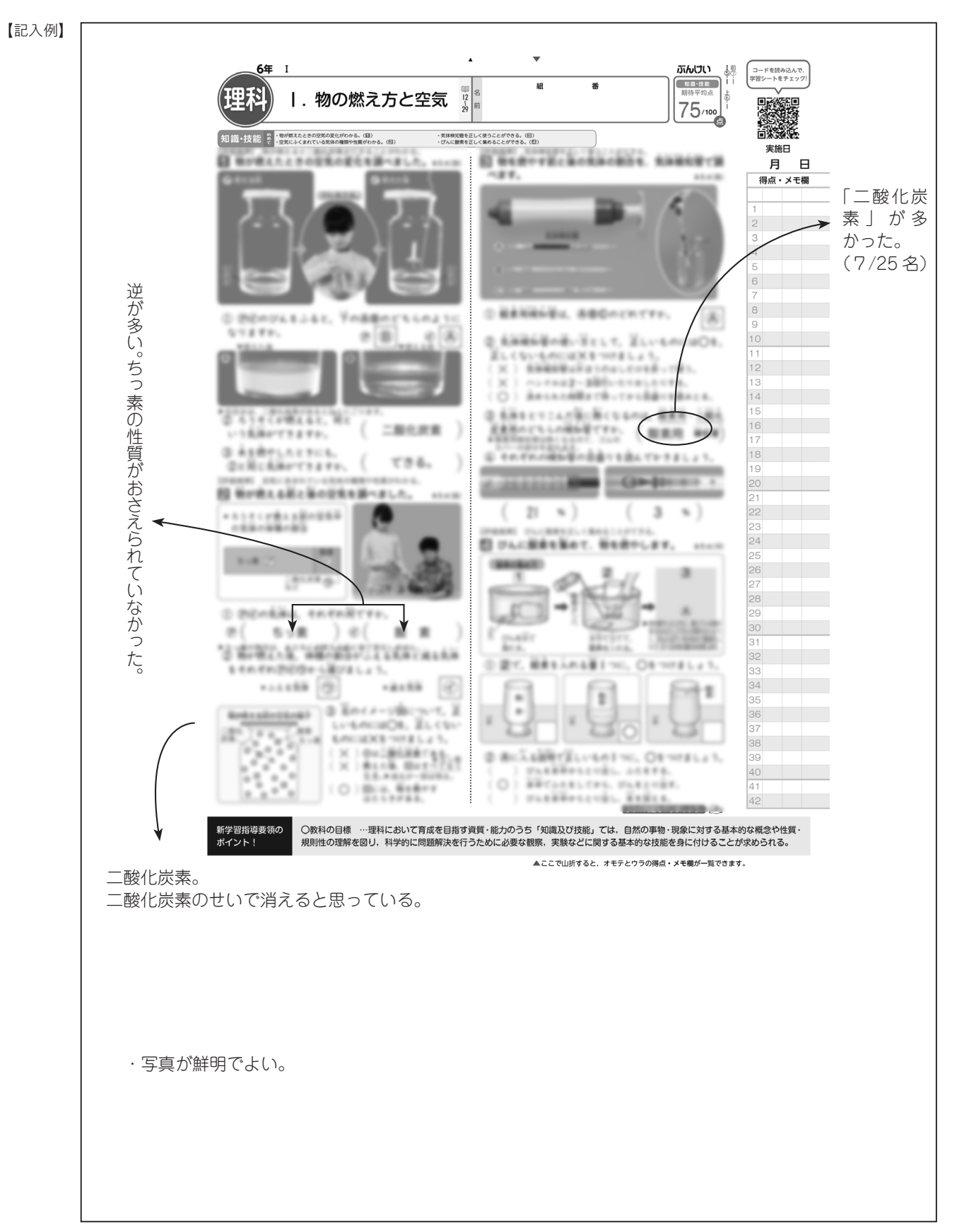